# ىوتسم ىلع لمعلا اسيإلا يف ةزەجألا/تاعومجملا/تاعومجملا

تايوتحملا

# ەمدقملا

نم ديدعلا نيوكت ةيناكمإ Cisco نم (ESA) ينورتكلإلا ديربلا نامأ زامج تازيم كل حيتت كل حيتت امك ،ريوطتلا ةيلباقو ةنورملاو ةيقوثوملا نامضل دحاو نآ يف اهترادإو ةزهجألا كلذ ىلإ امو ةيلحملا تاسايسلا عم قفاوتلا عم ماع لكشب ةرادإلا ةيناكمإ.

# ESA نيوكت

:ةفلتخم تايوتسم ةثالث ىلع ESA نيوكت نكمي

ةلآ - 1

ةعومجملا - 2

ةعومجملا - 3

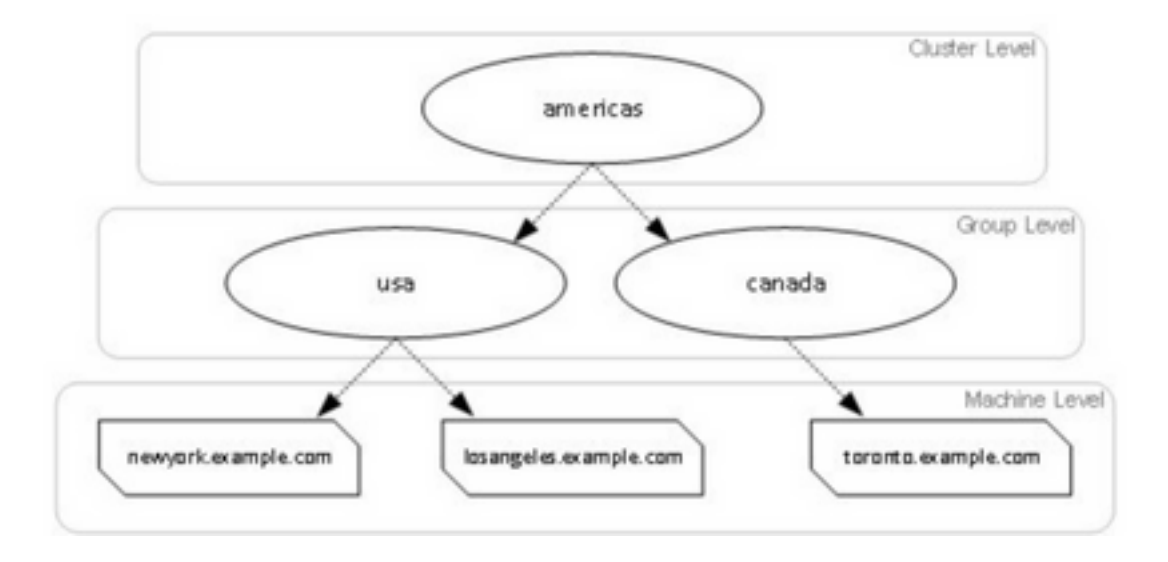

### ةعومجم

ميسقت نكميو .ةكرتشم نيوكت تامولعم تاذ ةزهجألاا نم ةعومجم نم ةعومجملا ماظن نوكتي يف اوضع دحاولا زاهجلا نوكي نأ نكمي ثيح ،ةزهجأ تاعومجم ىلاٍ ةعومجم ماظن لك لخاد ةزهجألا .ةرم لك يف طقف ةدحاو ةعومجم

ةيوناث/ةيلوأ ةقالع دوجو نود - ريظن ىلإ ريظن ةينب يف تانايبلا تاعومجم ذيفنت متي. اذهو .اهترادإو اهلمكأب ةعومجملا وأ ةعومجملا يف مكحتلل زاهج يأ ىلإ لوخدلا ليجست كنكمي ىوتسم ىلع وأ ةعومجملا ىوتسم ىلع ماظنلل ةفلتخم رصانع نيوكتب لوؤسملل حمسي .قصاخلا ةيقطنملا اهتاعيمجت ىلع عانب ،زاهج لكل وأ ةعومجملا

## ةعومجم

تاعومجم ةدع وأ ةدحاو ةعومجم نيوكت نكمي .ةفلتخم تاعومجمب اهطبرو ةزهجألا نيوكت كنكمي ماظن ةعومجم نمض لصفنم لكشب ةعومجم ىوتسم تادادعإ لك ليدعت نكمي .زاهجلا ىلع .ةعومجملا

يلوألا دادعإلا يفو ةعومجملا ماظن ىوتسم تادادعإ ةعومجملا ىوتسم ىلع تادادعإلا زواجتت ماع لكشب ةغراف ةعومجملا تادادعإ نوكت.

# ۃلآ

زاهجلا اذه ىلع ىوتسملا اذه ىلع اەنيوكت مت يتلا تادادعإلا قىيبطت متي ،يجذومن لكشب صاخ نىعم نيوكت كانە .ةعومجملا ماظن ىوتسمو ةعومجملا تادادعإ ىطختي .طقف ددحملا كلذ ىلإ امو تامدخلاو تازىملا حيتافمو ةەجاولا لىثم زاەجلاب.

# ماظن عاضوأ نيب ليدبتلا متي فيك ؟زاهجلا/ةعومجملا/ةعومجملا

# ةيموسرلا مدختسملا ةهجاو

1. تيموسرلا مدختسملا ةهجاو ىلإ لقتنا.

، ةددحملا ةشاشلا ةطقل يف ،لاثملا ليبس ىلع .ەريرحت ديرت ددحم نيوكت يأ حتفا. ةروصلا يف حضوم وه امك **دراولا ديربلا جەن** ىلإ لقتنا.

| Incoming Mail Policies                                                                          |             |   |  |
|-------------------------------------------------------------------------------------------------|-------------|---|--|
| Mode Machine: cisco.com                                                                         | Change Mode | ٥ |  |
| Inheriting settings from Ouster: test_cisco:                                                    |             |   |  |
| * Override Settings Settings for this feature are currently defined at:     Cluster: test_class |             |   |  |

ىلإ لاقتنالل تارايخ رايتخإ كنكمي ؛ةلدسنملا ةمئاقلا نم **عضولا رييغت** رايخ مدختسأ .3 تايوتسملا هذه ىلع تانيوكتلا ضرعل ةفلتخم عاضوأ.

#### Incoming Mail Policies

| Mode — Machine: cisco.com<br>** Centralized Management Options               | ✓ Change Mode<br>Cluster: test_cisco |
|------------------------------------------------------------------------------|--------------------------------------|
| Inheriting settings from Cluster: test_cisco:<br>> Override Settings         | * Machine: cisco.com (current mode)  |
| Settings for this feature are currently defined at:<br>• Cluster: test_cisco |                                      |

### CLI

- ازامجلاب ةصاخلا رماوألا رطس ةمجاو ىل لوخدلا لجس .1.
- 2. تايوتسملا نيب ليدبتلا لجأ نم clustermode رمألا مدختسأ.

| ادعإلا ةلازإ/ليدعت/ةفاضإ متت فيك<br>?ةفلتخم                                                           | تايوتسم ىلع تاد |
|----------------------------------------------------------------------------------------------------|-----------------|
| Choose the configuration mode for subsequent changes.<br>1. Cluster<br>2. Group<br>3. Machine<br>[1]> |                 |
| (Cluster test_cisco)> clustermode                                                                     |                 |
|                                                                                                    |                 |

## ةيموسرلا مدختسملا ةهجاو

.زاهجلل (GUI) ةيموسرلا مدختسملا ةهجاو ىلإ لقتنا .1

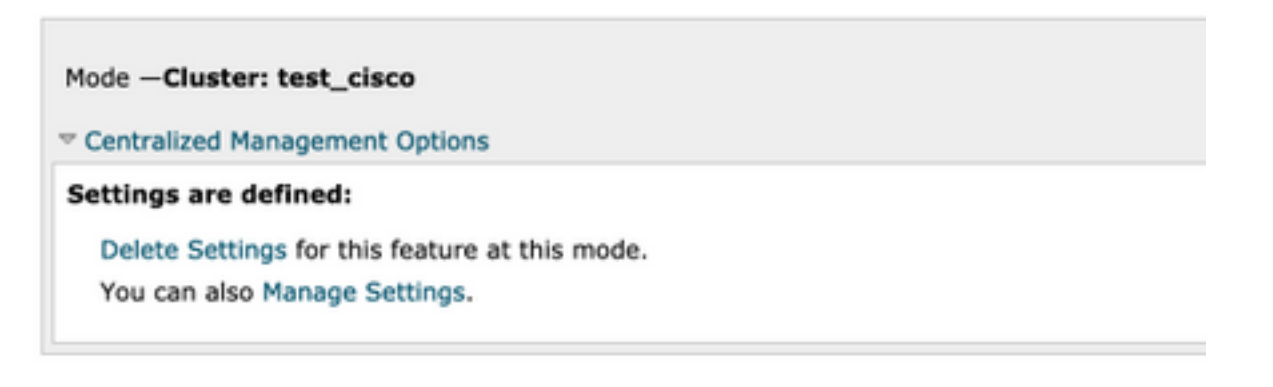

2. **تادادعإلا ةرادإو تادادعإلا فذحل** تارايخ ىرتس.

.رخآ ىوتسم ىلإ ىوتسم نم تادادعإلا **لقن/خسنل** تارايخ تادادعإلاا ةرادإ كل رفوت .3

#### **Incoming Mail Policies**

| Mode Cluster: test_cisco                | Change Mode |
|-----------------------------------------|-------------|
| * Centralized Management Options        |             |
| Manage Settings for Cluster: test_cisco |             |
| Copy settings to:                       |             |
| Move est_cisco (current mode)           |             |
| Group: Main_Group<br>Machine: cisco.com |             |

4. نوكملا ىوتسملا نم ةلوەسب نيوكتلا لقن لجأ نم **لقن** وأ **خسن** تاءارجإ ديدحت كنكمي. بولطملا ىوتسملا ىل يلاحلا.

ماظن ىوتسم ىلع نيوكتلا ديدحت متي ،ةددحملا ةشاشلا ةطقل يف :لاثملا ليبس ىلع وأ ةعومجملا ىوتسم ىلإ ةعومجملا ماظن نم هخسن وأ نيوكتلا لقن امإ كنكمي ىتح ،ةعومجملا زاهجلا ىوتسم ىلإ

. رمألا مزل اذإ هتفاضإ وأ نيوكتلا ليدعت نآلا كنكمي .5

6. نم نيوكتلا حسمل **تادادعإلا فذح** رايخ ىلع رقنلا ةطاسبب كنكمي ،تادادعإلا فذحل حضوم وه امك يفاضإ لكشب اهئاغلإ وأ اهديكأتل ةذفانب كتبلاطم متيس .نيعم ىوتسم .ةروصلا يف

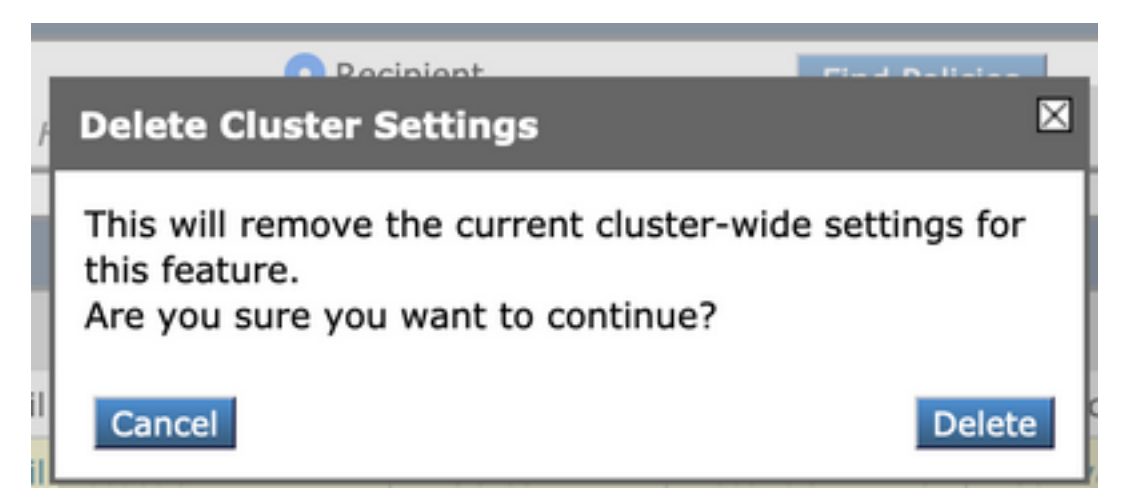

ةعومجملا زواجتيسو لوألا ليضفتلا زاهجلا ىوتسم ىلع نيوكتلا ذخأي :**قظحالم** ةعومجملا يف فرعملا نيوكتلا ناك اذإ ،لثملابو .ةعومجملا ماظن ىوتسم تادادعإو .ةعومجملا يا ماظن ىوتسم تادادعإ زواجتيسو ةيلضفألا لانيس

### CLI

CLI ىلإ لوخدلا لجس .1

.تارييغتلا ءارجإل ةددحملا رماوألا مدختسأ .2

(Machine cisco.com)> policyconfig

Would you like to configure Incoming Mail Policy or Outgoing Mail Policies or Match Headers
Priority?
1. Incoming Mail Policies
2. Outgoing Mail Policies
3. Match Headers Priority
[1]>
What would you like to do?
1. Switch modes to edit at mode "Cluster test\_cisco".
2. Start a new, empty configuration at the current mode (Machine cisco.com).
3. Copy settings from another cluster mode to the current mode (Machine cisco.com).
[1]>

ى 3. ىوتسم ىلع ەتفاضإ وأ نيوكتلا ليدعتل ةبولطملا تارايخلا نيب نم رايتخالا كنكمي. ةعومجملا/قعومجملا/زامجلا.

4. ليدعت رايتخاو ةفلتخم تايوتسم نيب ليدبتلا كنكمي ،clustermode رمألا مادختساب بوغرملا يوتسملا يلا اهخسن وأ تادادعإلا.

رمألا مادختسإ كنكمي ،نيعم نيوكتل ةفلتخم تايوتسم ىلع نيوكتلا ضرعل .5 clustershow انه روكذم وه امك يفاضإ لكشب:

[]> clustershow

### .تارايخلا هذه دحأ ذيفنتل **clusterset** رمألا مادختسإ كنكمي .6

[]> clusterset

You can copy the current settings of policyconfig to a group or a machine. 1. Copy To Group 2. Copy To Machine 3. Move To Group 4. Move To Machine 5. Delete From Cluster [1]>

# ةلص تاذ تامولعم

دادع ال او ESA ةعوم جمل ام اظن ت ابل طتم •

<u>؟ةعومجم ءاشنا تابلطتم يه ام :ةيبوروألا ءاضفلا قلاكو لوح قلوادتم قلئساً •</u>

- <u>Cisco Systems - تادنتسملاو ينقتلا معدلا</u>

ةمجرتاا مذه لوح

تمجرت Cisco تايان تايانق تال نم قعومجم مادختساب دنتسمل اذه Cisco تمجرت ملاعل العامي عيمج يف نيم دختسمل لمعد يوتحم ميدقت لقيرشبل و امك ققيقد نوكت نل قيل قمجرت لضفاً نأ قظعالم يجرُي .قصاخل امهتغلب Cisco ياخت .فرتحم مجرتم اممدقي يتل القيفارت عال قمجرت اعم ل احل اوه يل إ أم اد عوجرل اب يصوُتو تامجرت الاذة ققد نع اهتي لوئسم Systems الما يا إ أم الا عنه يل الان الانتيام الال الانتيال الانت الما